## Pridanie e-mailového účtu do Outlook 2016

K e-mailovej schránke môžete pristupovať prostredníctvom

- e-mailového klienta,
- webovej stránky.

## E-mailový klient

Účet si môžete pridať:

- pri prvom spustení aplikácie MS Outlook 2016,
- ak už používate aplikáciu s iným e-mailovým účtom a chcete si pridať ďalší účet.

Pri prvom spustení aplikácie:

- 1. Spustite aplikáciu MS Outlook 2016 na svojom počítači.
- 2. Zadajte svoj e-mail (zamestnanci: meno.priezvisko@upjs.sk, študenti: AIS\_ID@upjs.sk alebo ISIC\_ID@upjs.sk).

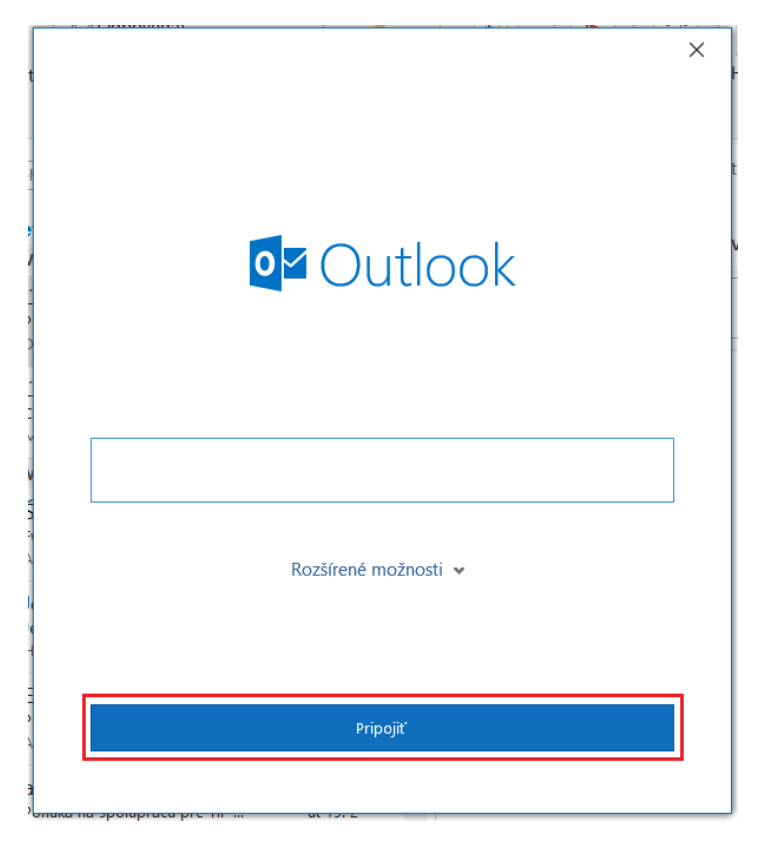

3. Zobrazí sa okno so zadaným e-mailom. Zadajte heslo. Ak chcete, aby si aplikácia zapamätala vaše prihlasovacie údaje, začiarknite položku Zapamätať si moje poverenia. Kliknite na tlačidlo OK.

|                               | × |
|-------------------------------|---|
| Zabezpečenie systému Windows  | × |
| Microsoft Outlook             |   |
| Pripája sa k serveru @upjs.sk |   |
| @upjs.sk                      |   |
|                               |   |
| Zapamätať si moje poverenia   |   |
| OK Zrušiť                     |   |

- 4. Zobrazí sa okno informujúce o úspešnom pridaní účtu. Teraz môžete:
  - vyplnením položky Pridať ďalšiu e-mailovú adresu pridať do aplikácie Outlook ďalší email
  - stlačením tlačidla Hotovo prejsť do e-mailovej schránky

(Začiarknutím položky Nastaviť mi aj Outlook Mobile v telefóne si nastavíte konto Outlook vo svojom mobilom zariadení)

|                   | <b>:e 365</b><br>@upjs.sk     |  |
|-------------------|-------------------------------|--|
|                   |                               |  |
|                   |                               |  |
|                   |                               |  |
|                   |                               |  |
| Pridať ďalšiu e-i | mailovú adresu                |  |
| (                 |                               |  |
| E-mailová ac      | lresa                         |  |
| E-mailová ac      | łresa<br>Rozšírené možnosti ∨ |  |
| E-mailová ac      | dresa<br>Rozšírené možnosti 🗸 |  |
| E-mailová ac      | łresa<br>Rozšírené možnosti ↓ |  |

## Pridanie ďalšieho účtu

1. Kliknite na položku Súbor.

| Ē S F                                          | Inbox -                                                                                                    | - Outlook                          | 团                              | - 🗆 X                 |
|------------------------------------------------|----------------------------------------------------------------------------------------------------|------------------------------------|--------------------------------|-----------------------|
| Súbor Domov Odoslať alebo prija                | ť Priečinok Zobraziť Pomocník A                                                                                            | dobe PDF 🛛 👰 Povedzte, čo o        | chcete urobiť                  |                       |
| Nové<br>e-mail položky -<br>Nové Odstrániť Arc | D dpovedať     D dpovedať      D dpovedať všetkým     O dpovedať všetkým     O dpovedať všetkým     Preposlať     Reagovať | Rýchle<br>kroky •<br>chle kroky •  | čky<br>Škupiny<br>Hladať       | A <sup>3</sup><br>Reč |
| ⊿ Obľúbené položky <sup>≮</sup>                | Prehľadať Aktuálna O Aktuálna poštová sc                                                                                   | nránka 🔹 🕞 Odpovedať 🖡             | 2Odpovedať všetkým 🎧 Preposlať |                       |
| Inbox                                          |                                                                                                    | -                                  |                                |                       |
| Sent Items                                     | Všetky Neprečítané • Najno                                                                                                 | všie ↓ ▲                           |                                |                       |
| Deleted Items                                  | <ul> <li>vcera</li> </ul>                                                                                                  |                                    |                                |                       |
| 4                                              |                                                                                                    |                                    |                                |                       |
| Inbox                                          |                                                                                                    |                                    |                                |                       |
| Drafts                                         |                                                                                                    |                                    |                                |                       |
| Sent Items                                     |                                                                                                    |                                    |                                |                       |
| Deleted Items                                  | 4 Minulý týždeň                                                                                                    |                                    |                                |                       |
| Archív                                         |                                                                                                    |                                    |                                |                       |
| Conversation History                           |                                                                                                    |                                    |                                |                       |
| Informačné kanály RSS                          |                                                                                                    |                                    |                                |                       |
| Nevyžiadaná pošta                              |                                                                                                    |                                    |                                |                       |
| Outbox                                         |                                                                                                    |                                    |                                |                       |
| Social Activity Notifications                  |                                                                                                    |                                    |                                |                       |
| Vyhľadávacie priečinky                         |                                                                                                    |                                    |                                |                       |
| ▷ Skupiny                                      |                                                                                                    |                                    |                                |                       |
|                                                |                                                                                                    |                                    |                                |                       |
|                                                |                                                                                                    |                                    |                                |                       |
| ☑                                              |                                                                                                    | •                                  |                                |                       |
| Položky:                                       | Všetky priečinky sú aktuál                                                                                                 | ne. Pripojené k poskytovateľovi: M | icrosoft Exchange              | + 100 %               |

2. V karte Informácie vyberte položku Pridať konto.

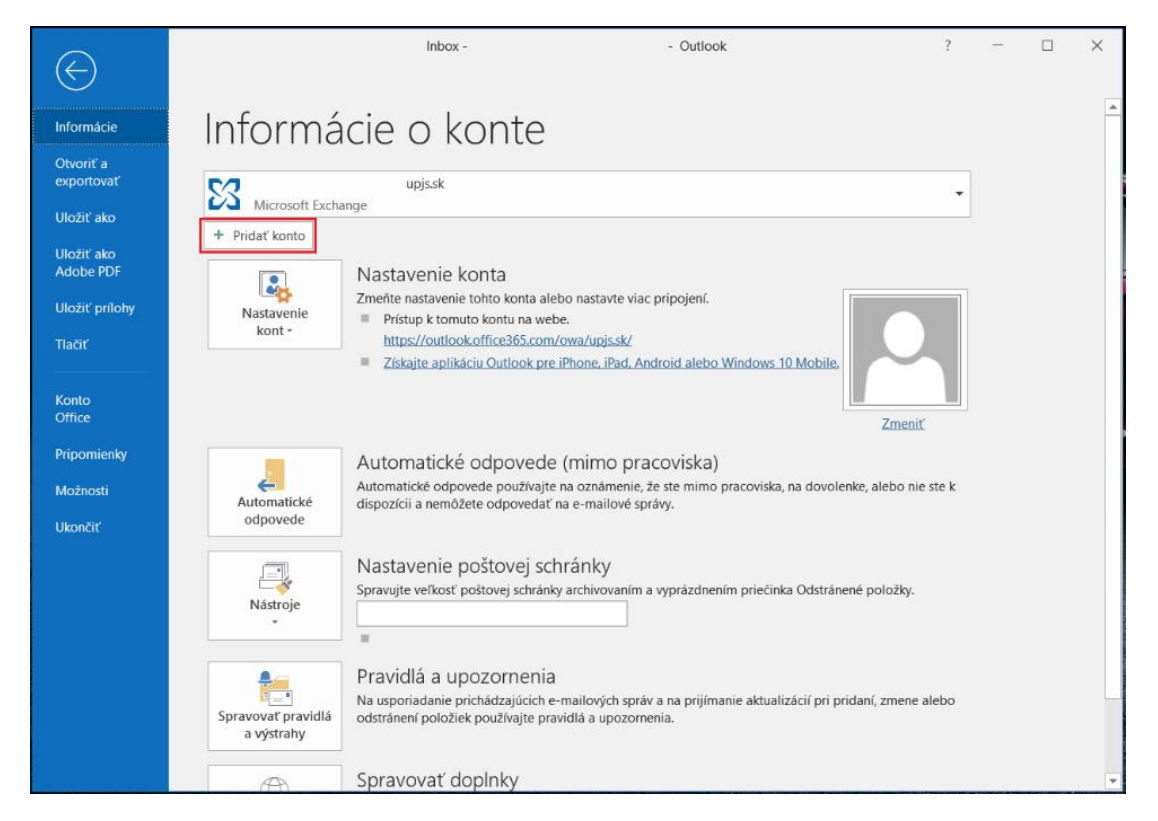

3. Zobrazí sa okno, v ktorom zadajte svoj e-mail. Kliknite na tlačidlo Pripojiť.

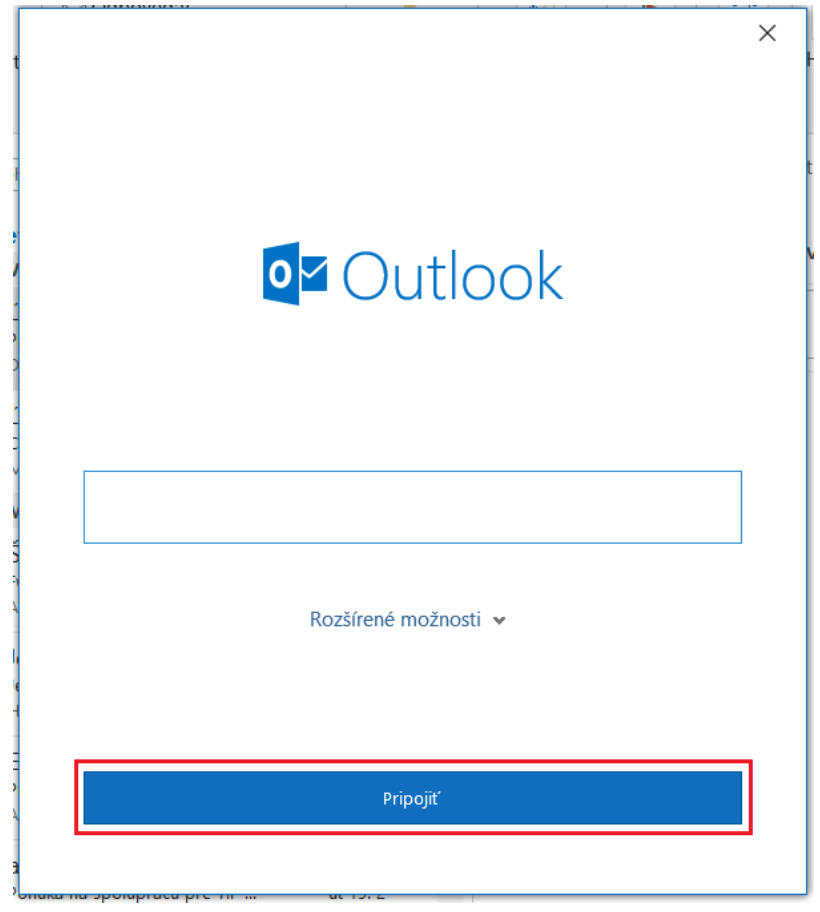

## Webová stránka

- 1. Prejdite na stránku https://outlook.office365.com
- 2. Zadajte svoju e-mailovú adresu a kliknite na tlačidlo Ďalej.

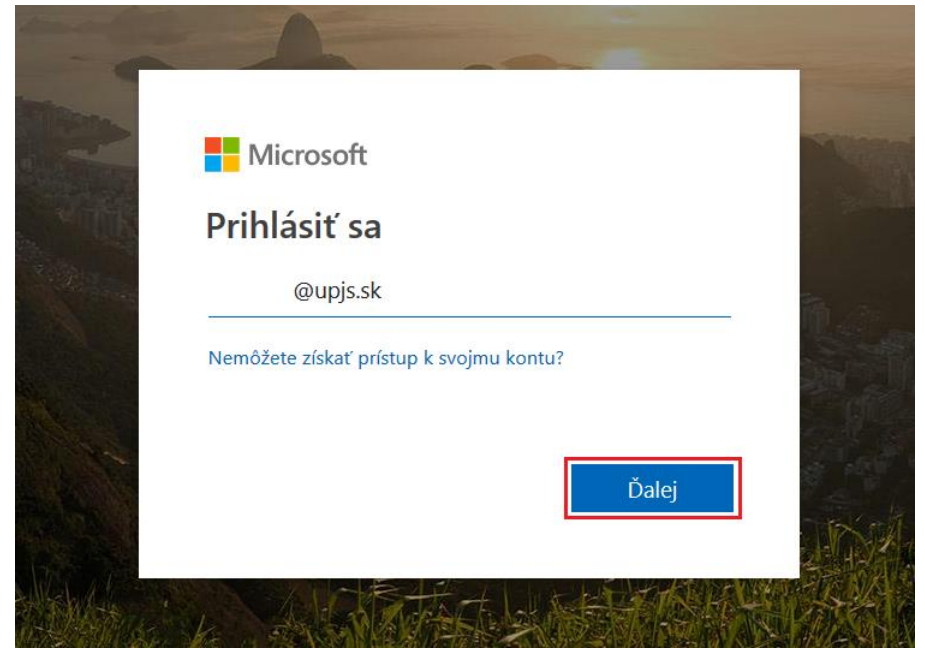

3. Zadajte heslo a kliknite na tlačidlo Prihlásiť sa.

|              | ft                                                   |                                                                                                    |                                                                            | Seren                                                                                                    |
|--------------|------------------------------------------------------|----------------------------------------------------------------------------------------------------|----------------------------------------------------------------------------|----------------------------------------------------------------------------------------------------|
| IVIICTO      | οςοπ                                                 |                                                                                                    |                                                                            |                                                                                                    |
| $\leftarrow$ | @upjs.sk                                             |                                                                                                    |                                                                            |                                                                                                    |
| Zadajte      | e heslo                                              |                                                                                                    |                                                                            |                                                                                                    |
| •••••        | •••                                                  |                                                                                                    |                                                                            |                                                                                                    |
| Nepamätám    | si heslo                                             |                                                                                                    |                                                                            |                                                                                                    |
|              |                                                      | Prihlá                                                                                                    | siť sa                                                                     | 1                                                                                                    |
|              |                                                      |                                                                                                    |                                                                            | TPS                                                                                                    |
|              | ←<br>Zadajte<br>•••••••••••••••••••••••••••••••••••• | <ul> <li>← @upjs.sk</li> <li>Zadajte heslo</li> <li>●●●●●●</li> <li>●●●●●</li> <li>Nepamätám si heslo</li> </ul> | ← @upjs.sk<br><b>Zadajte heslo</b><br>•••••••••••••••••••••••••••••••••••• | <ul> <li>← @upjs.sk</li> <li>Zadajte heslo</li> <li>•••••</li> <li>Nepamätám si heslo</li> <li>Prihlásiť sa</li> </ul> |

4. Zobrazí sa okno s výzvou. Ak sa chcete pri každom pristupovaní k účtu nanovo prihlasovať, kliknite na tlačidlo Nie. Ak chcete zostať trvalo prihlásení, kliknite na tlačidlo Áno.

(Ak nechcete, aby sa Vám toto okno pri každom prihlasovaní zobrazovalo, začiarknite položku Viac to nezobrazovať).

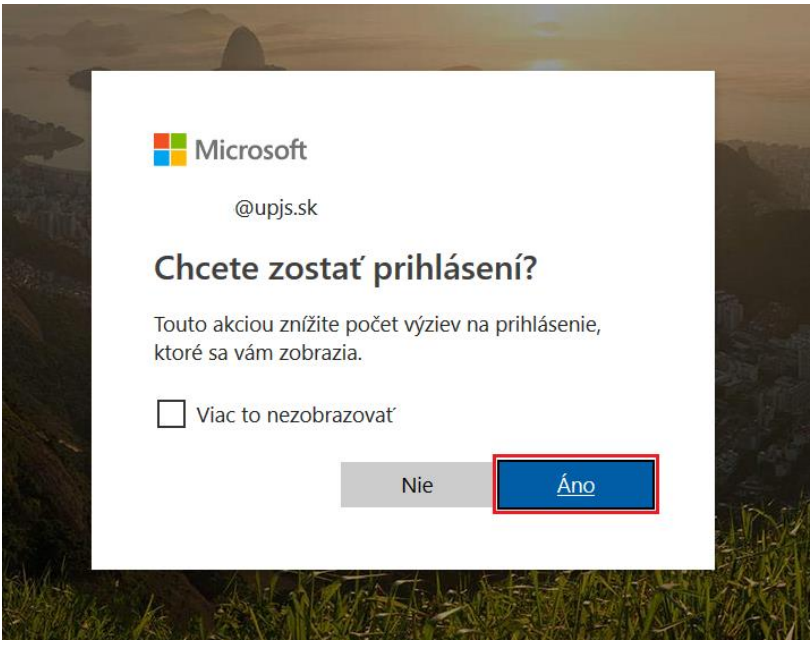